#### **Emission Fingerprinting**

#### **Guided tour through:**

- Configuration
- Defining spectral range
- Scan control settings
  - optimal pinhole size
  - detector gain, amplitude offset
  - range indicator
- Emission Fingerprinting
  - 1. Acquire Lambda stack
  - 2. Reference Spectra
    - using ROI's
    - using Spectral Database
  - 3. Unmix

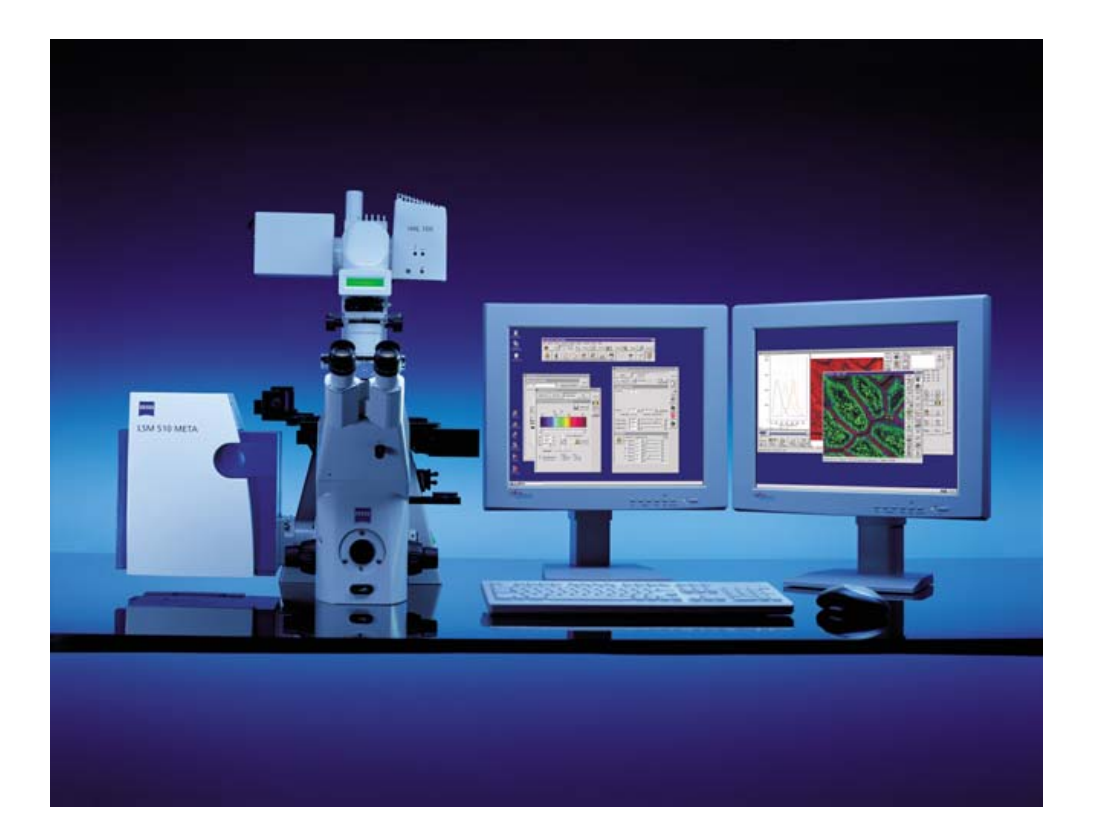

#### LSM 510 META sideport configuration on Axiovert 2000 and with 2-Flatscreen monitors

#### Getting started

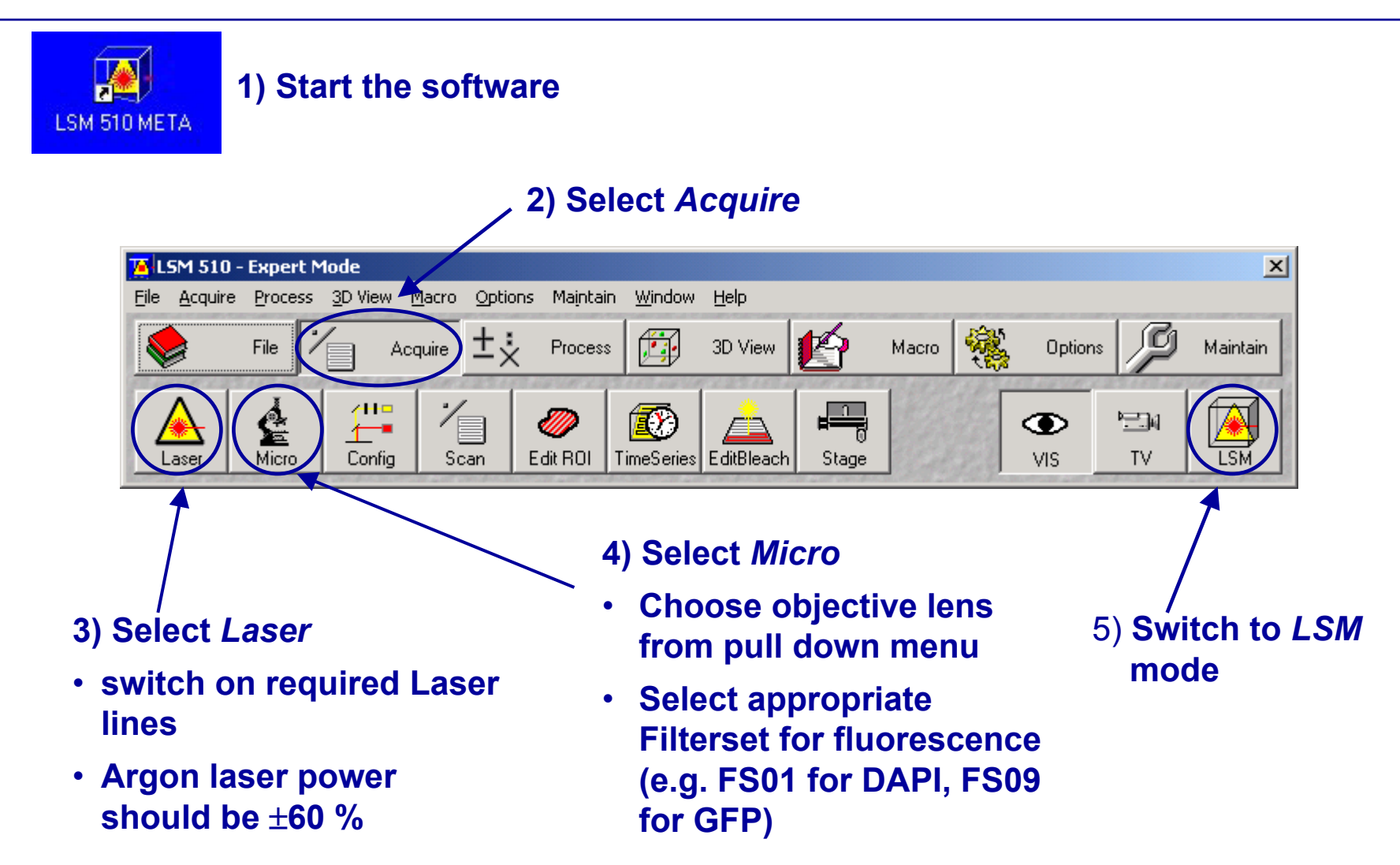

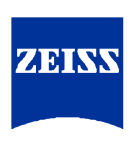

### Configuration

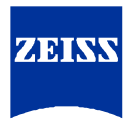

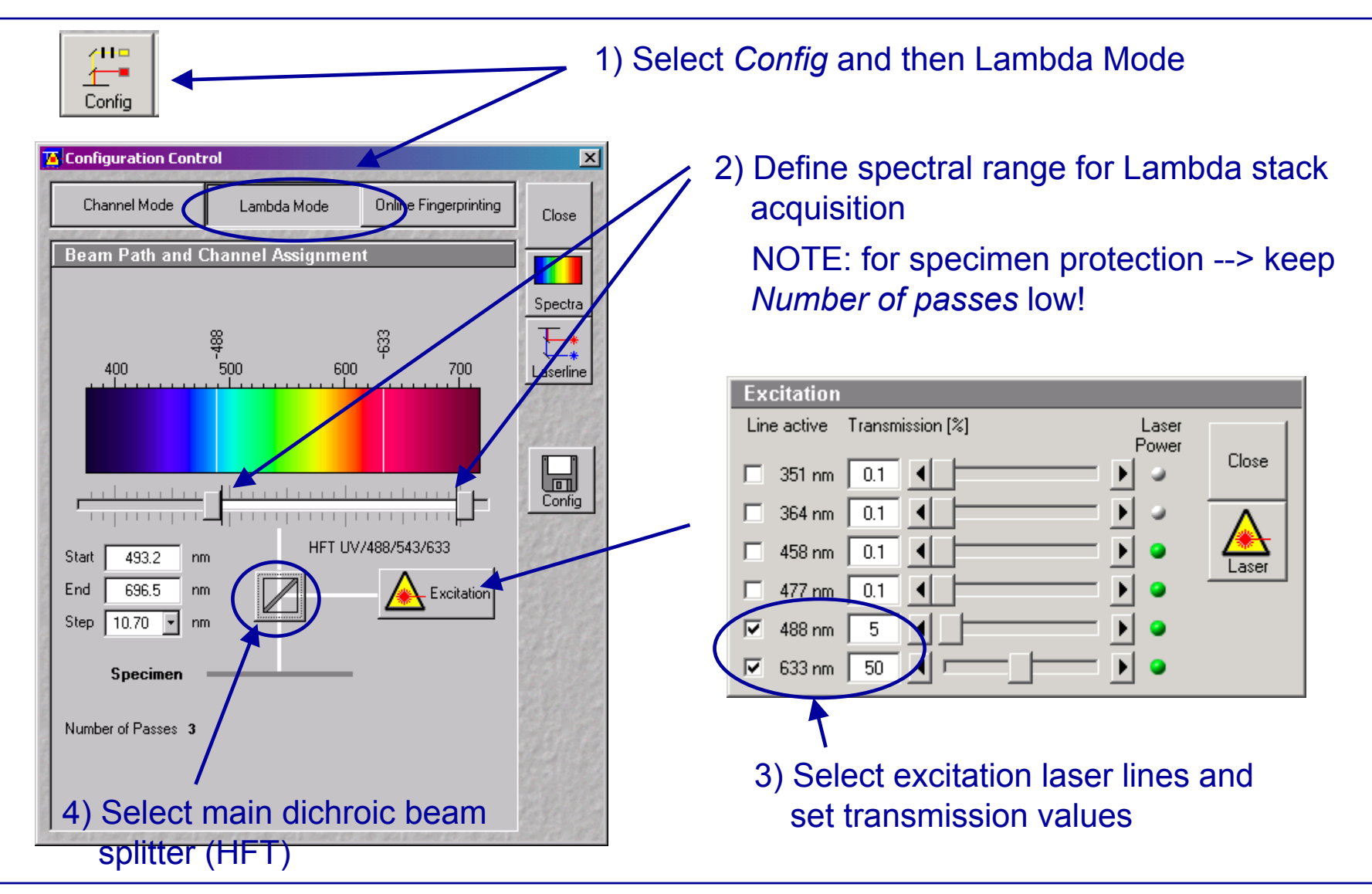

#### **Scanning Parameters**

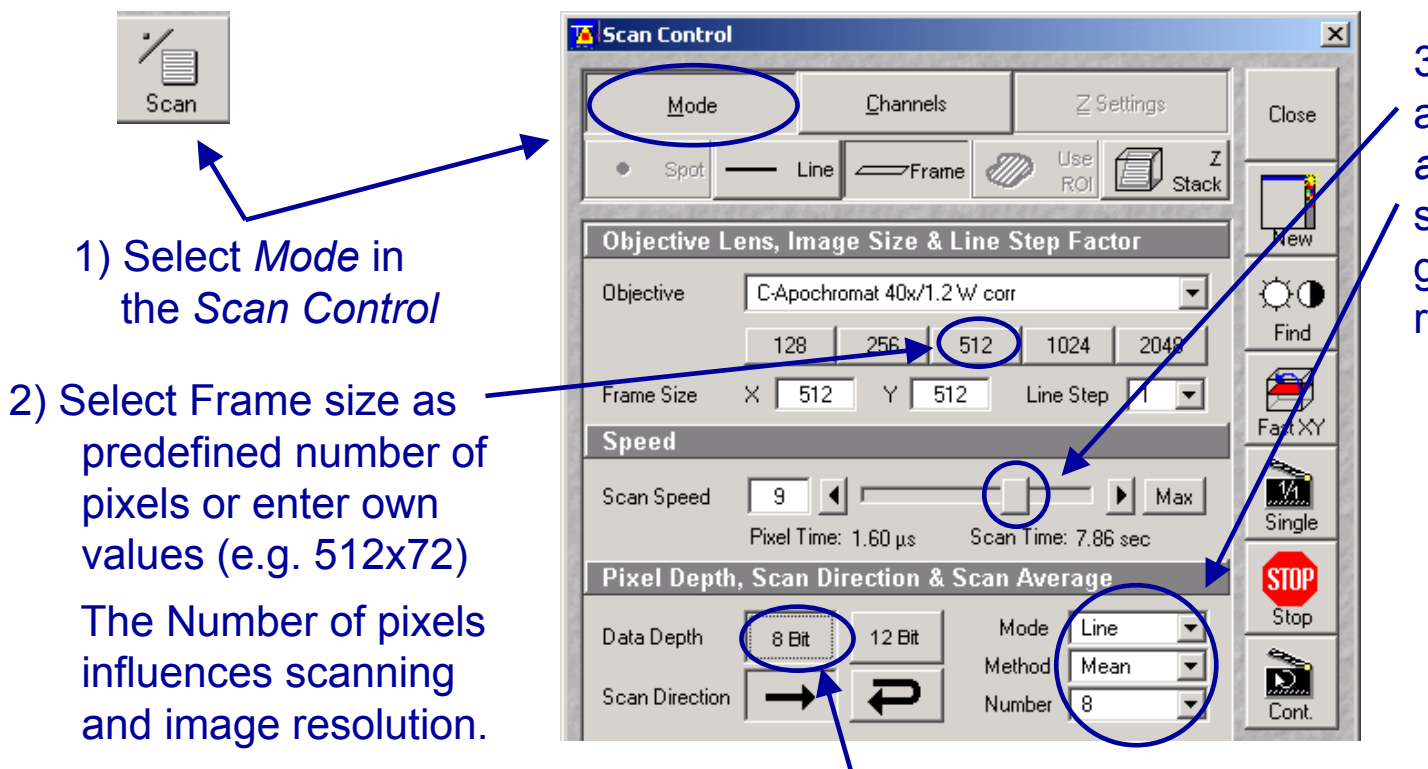

4) Select dynamic range

8 bit yields 256, 12 bit 4096 levels

NOTE: Images for publication should be acquired using 12 bit and high number of pixels

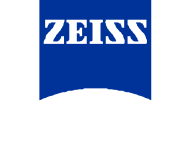

3) Enter scan speed and select *Scan average* (slower scan speed and averaging gives best signal/noise ratio)

#### **Adjusting Pinhole**

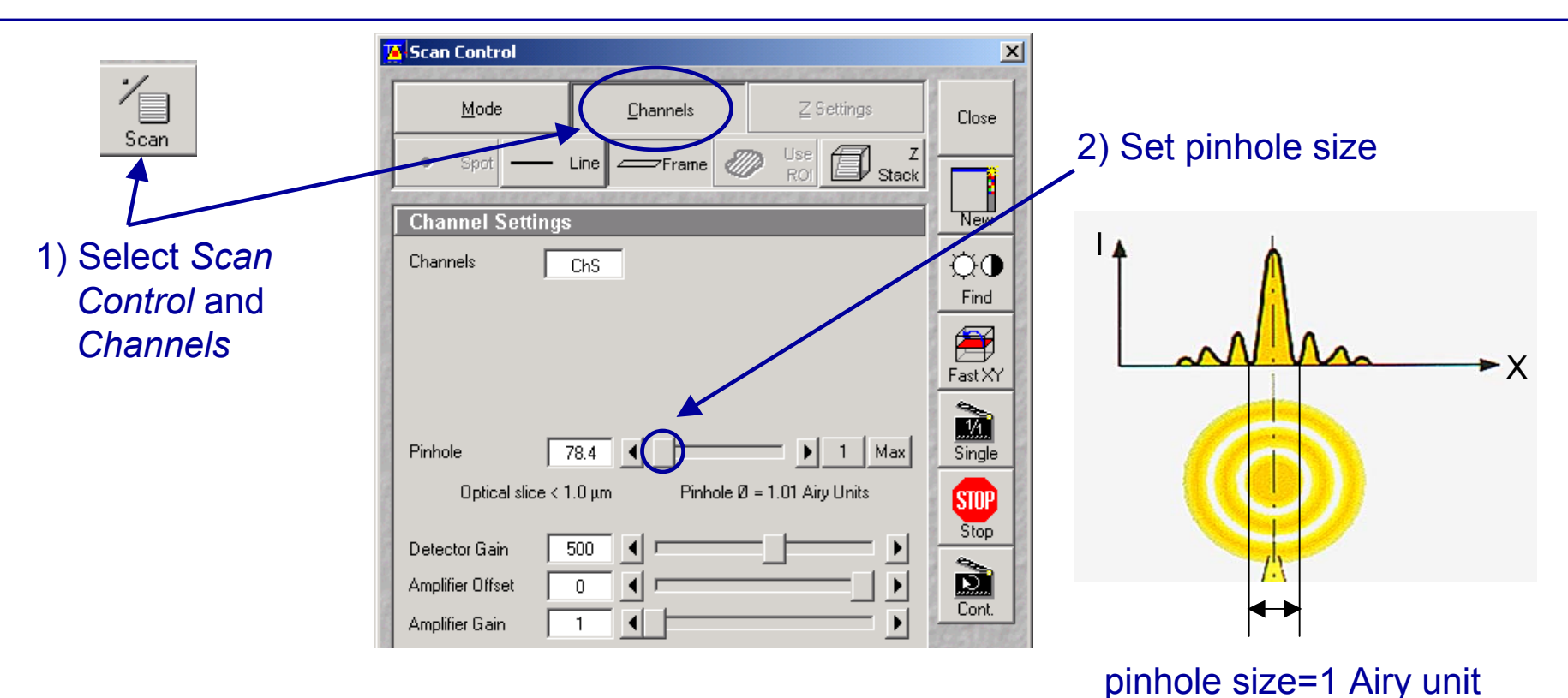

1 Airy units produces best signal/noise ratio Pinhole adjustment changes "optical slice" (i.e.confocality)

NOTE: Pinhole 1 controls all 32 META detector elements

LSM 510 META EF-Guided Tour

-5-

ZEK

#### Acqusition

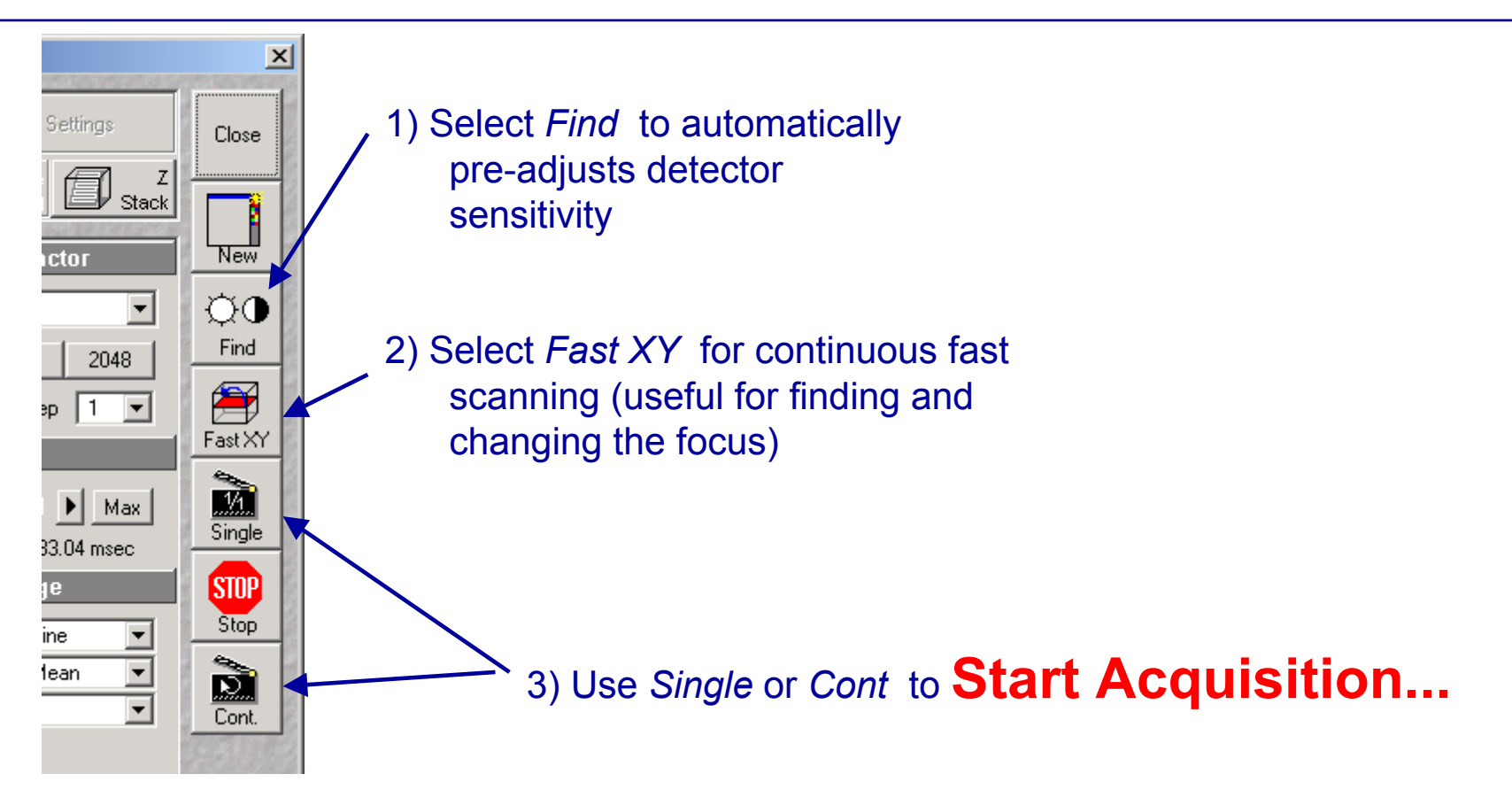

#### Emission Fingerprinting- Lambda stack

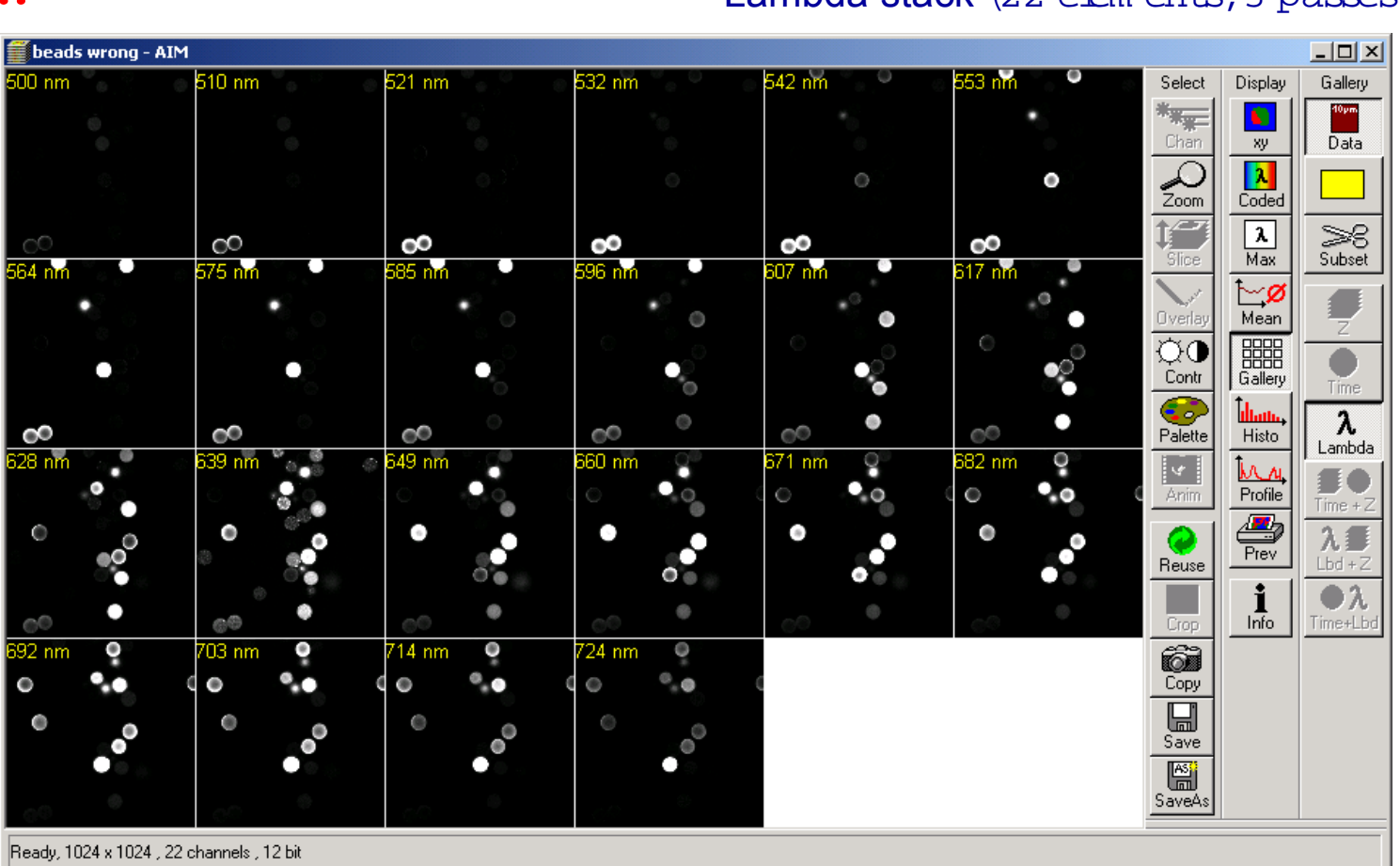

#### Lambda stack (22 elem ents, 3 passes)

#### (Gallery M ode display)

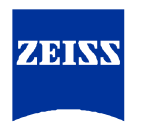

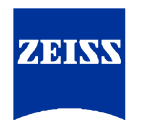

#### **Emission Fingerprinting- Range Indicator**

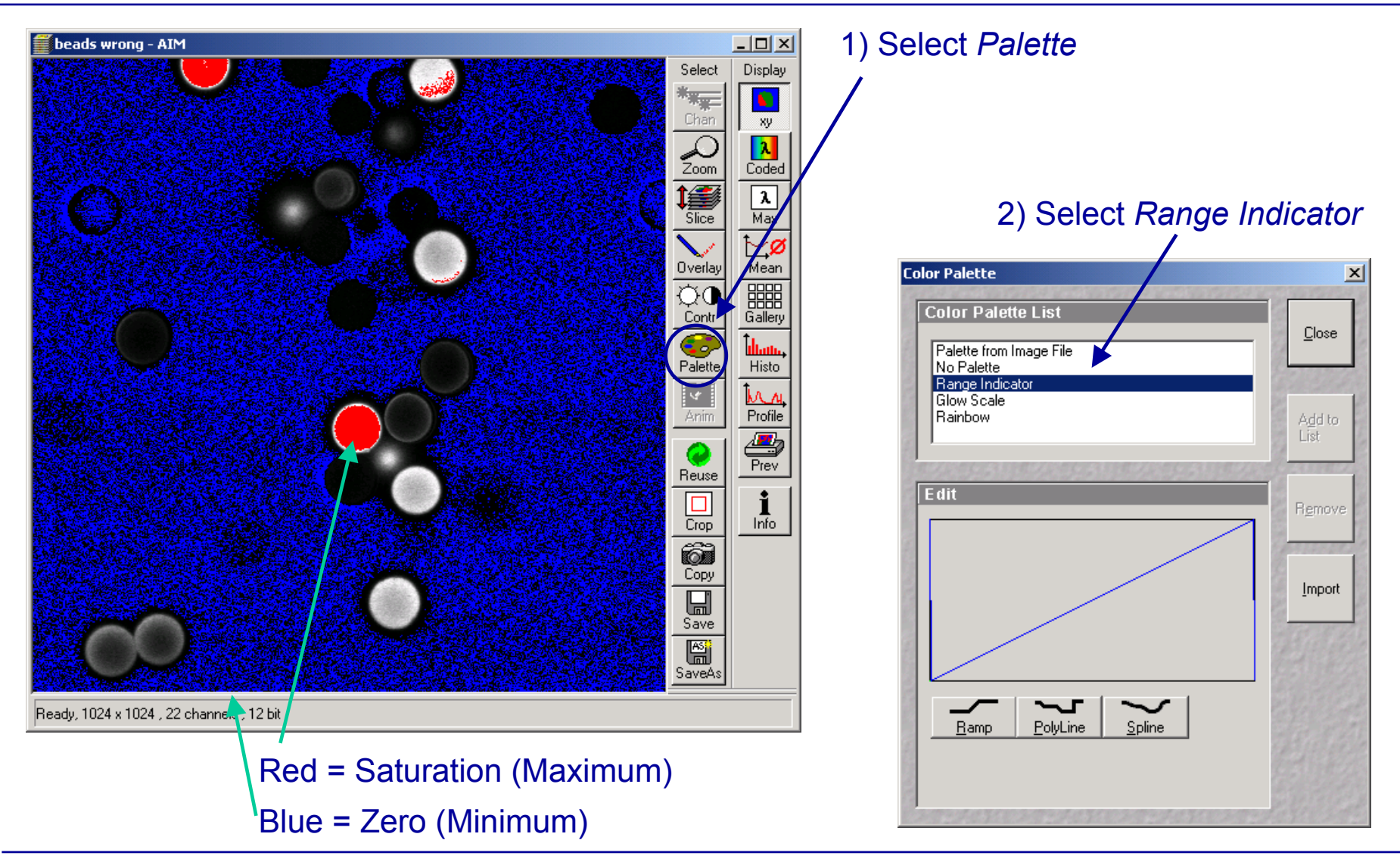

Dr. Solveig Hehl, TASC Carl-Zeiss Jena

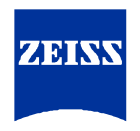

#### Emission Fingerprinting- Set Gain & Offset

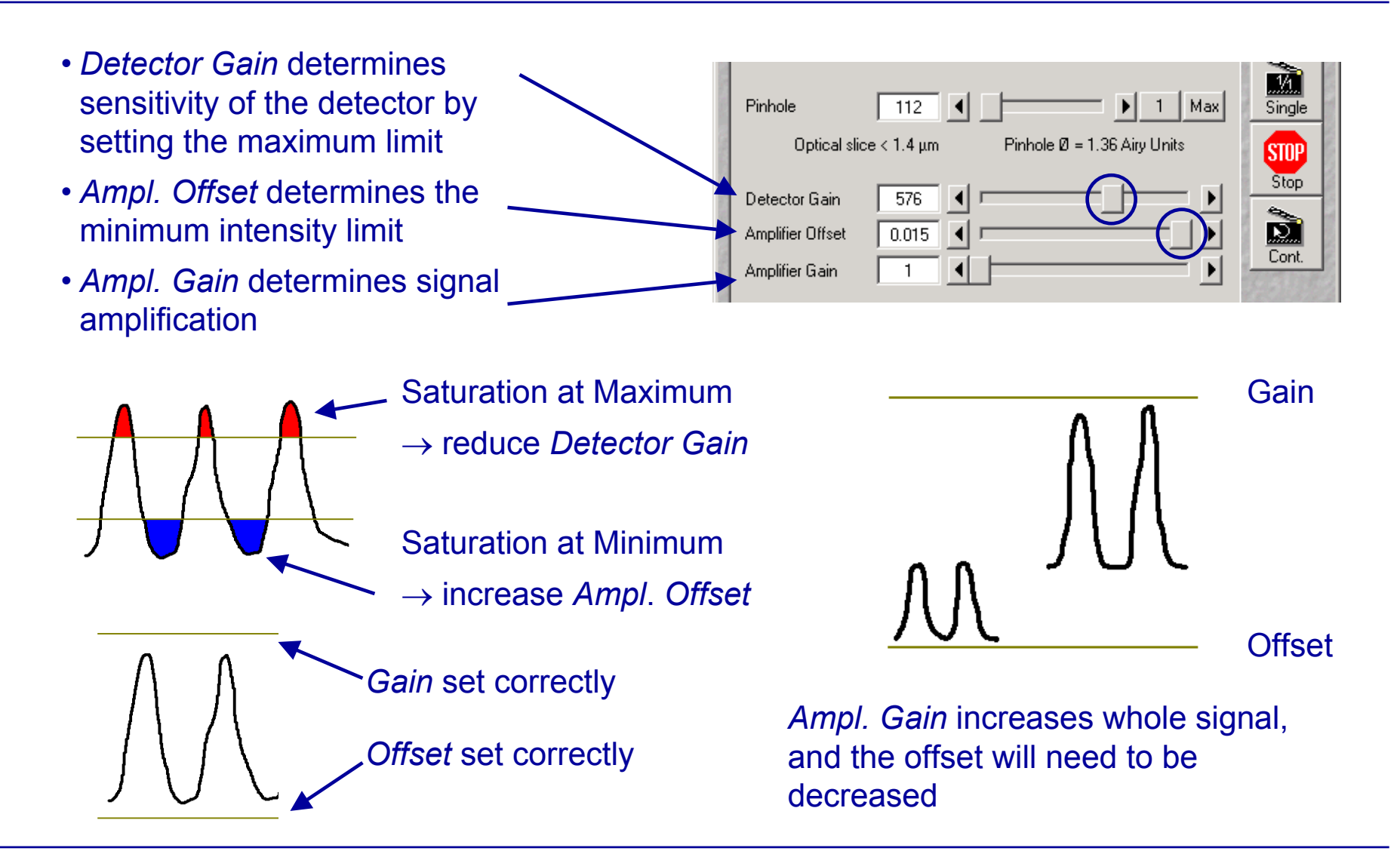

#### **Emission Fingerprinting - correct Offset and Gain**

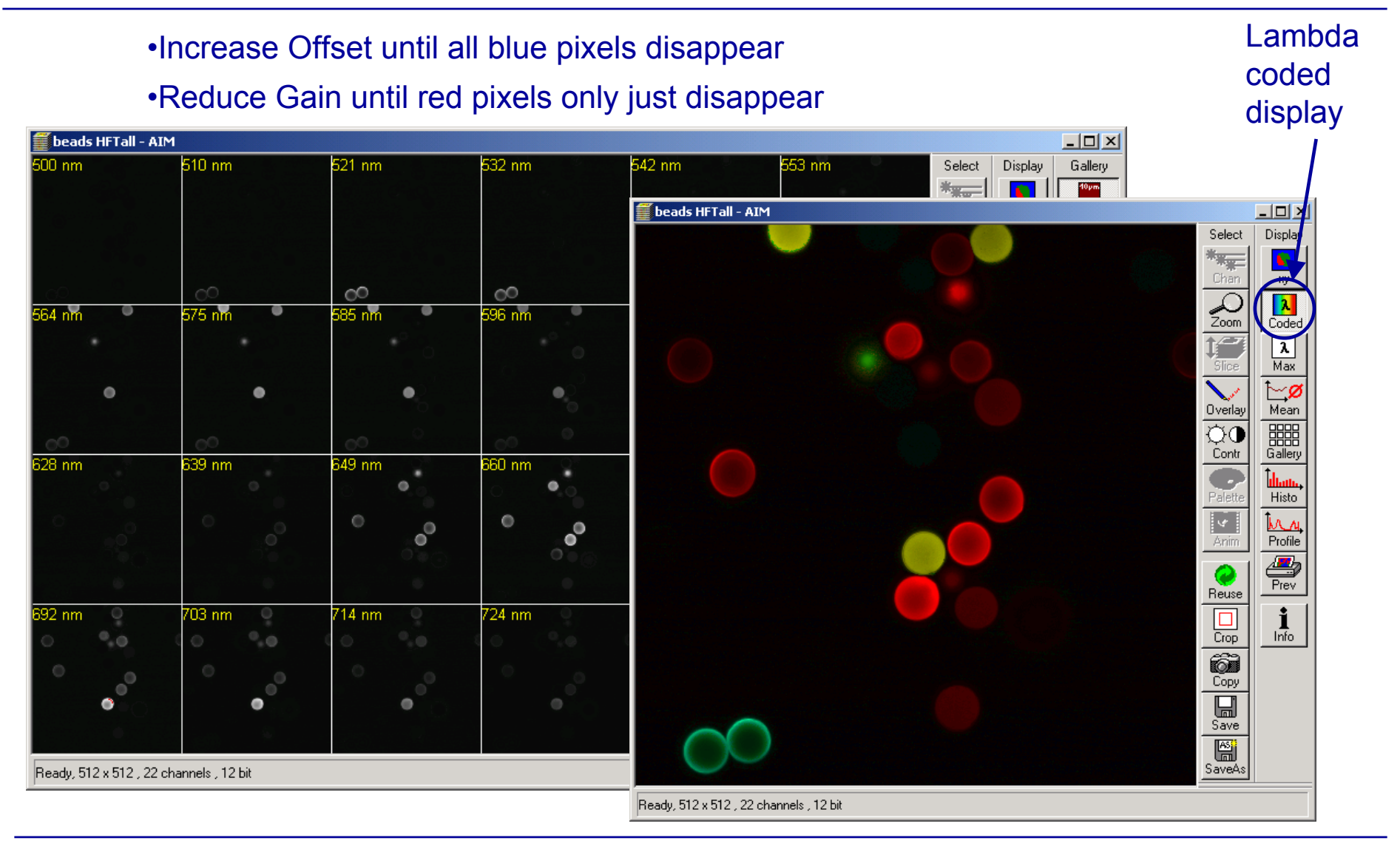

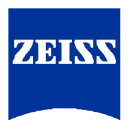

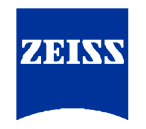

#### Emission Fingerprinting - using ROI's

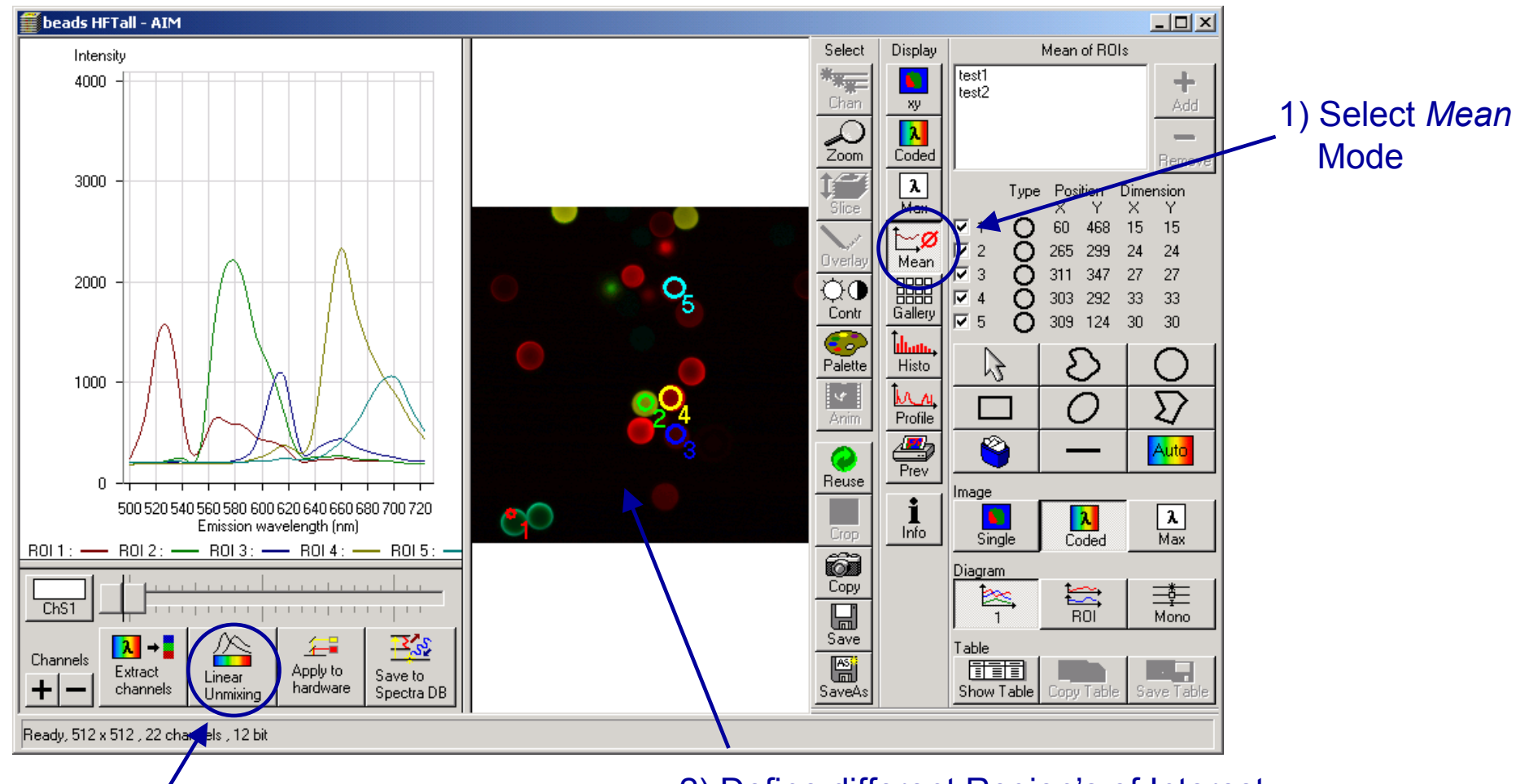

3) Click Linear Unmixing

 Define different Region's of Interest (corresponding spectra are displayed in graph on the left)

Dr. Solveig Hehl, TASC Carl-Zeiss Jena

LSM 510 META EF-Guided Tour

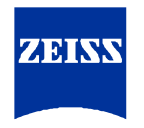

#### Emission Fingerprinting - using ROI's

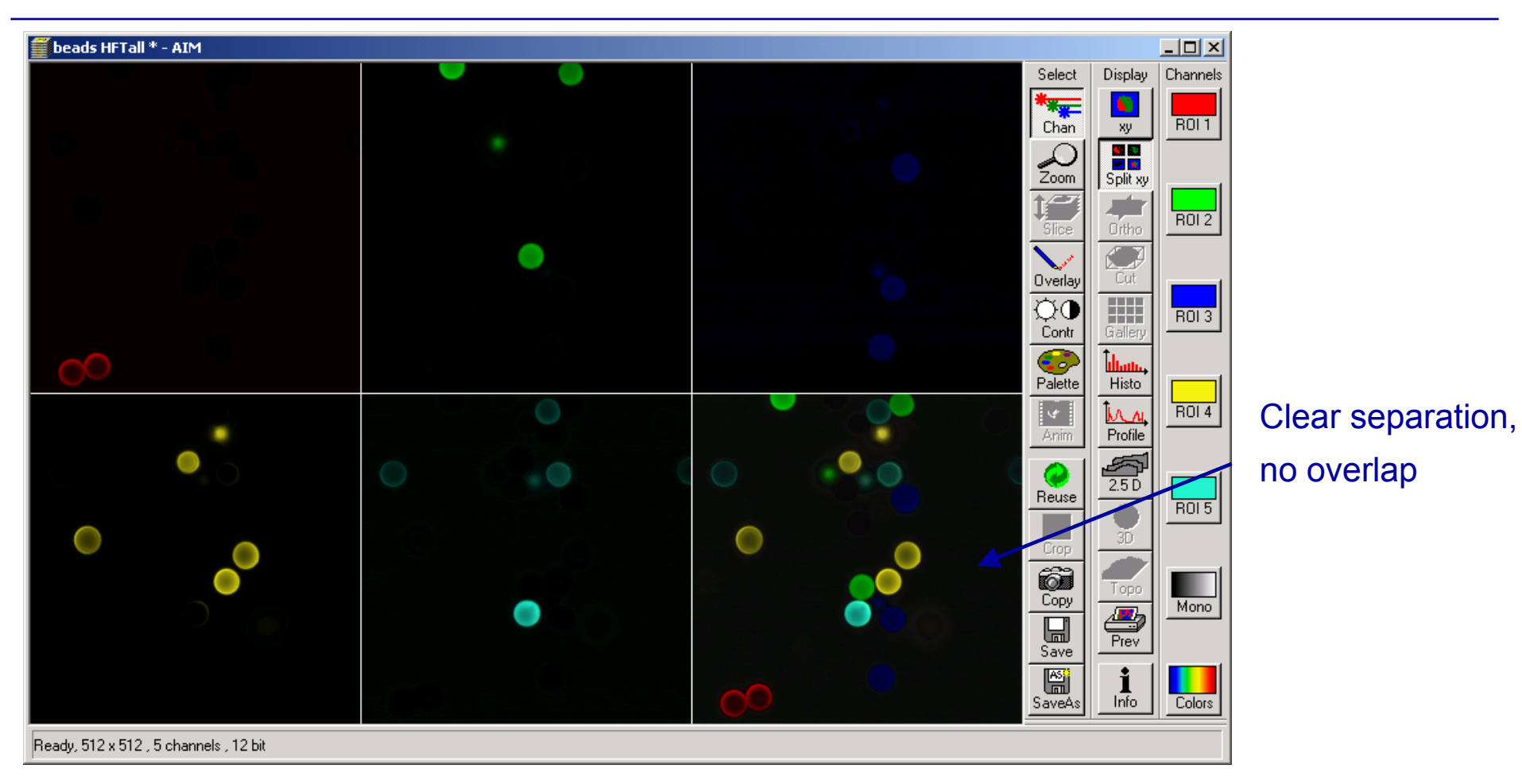

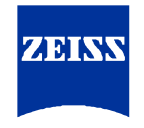

#### **Emission Fingerprinting - using Spectral DB**

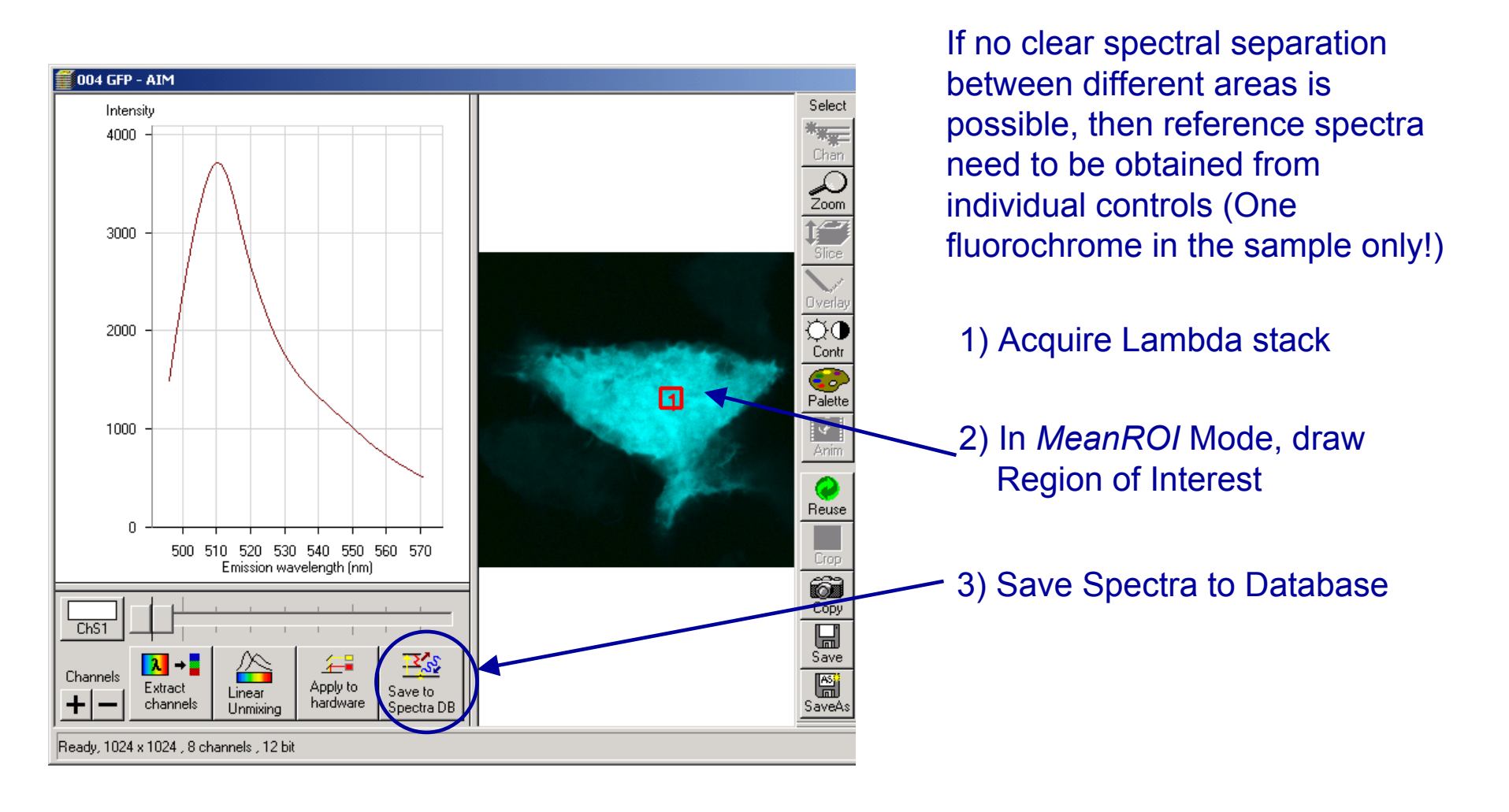

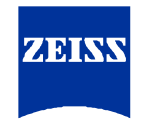

#### **Emission Fingerprinting - using Spectral DB**

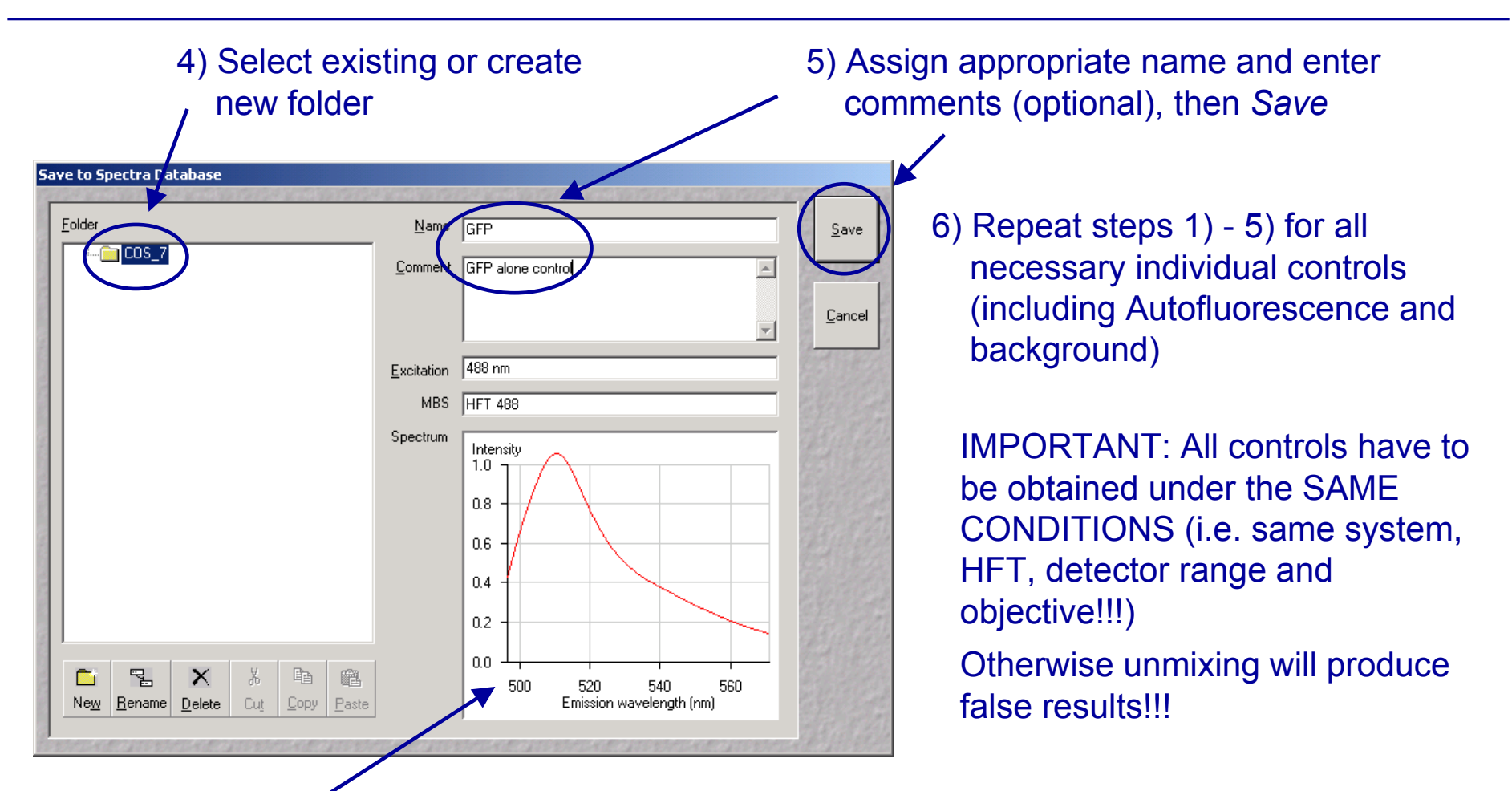

NOTE: Reference spectra will be normalized to the maximum intensity and can be displayed either as spline curve or raw data points (use right mouse button for switching)

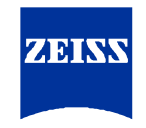

#### **Emission Fingerprinting - using Spectral DB**

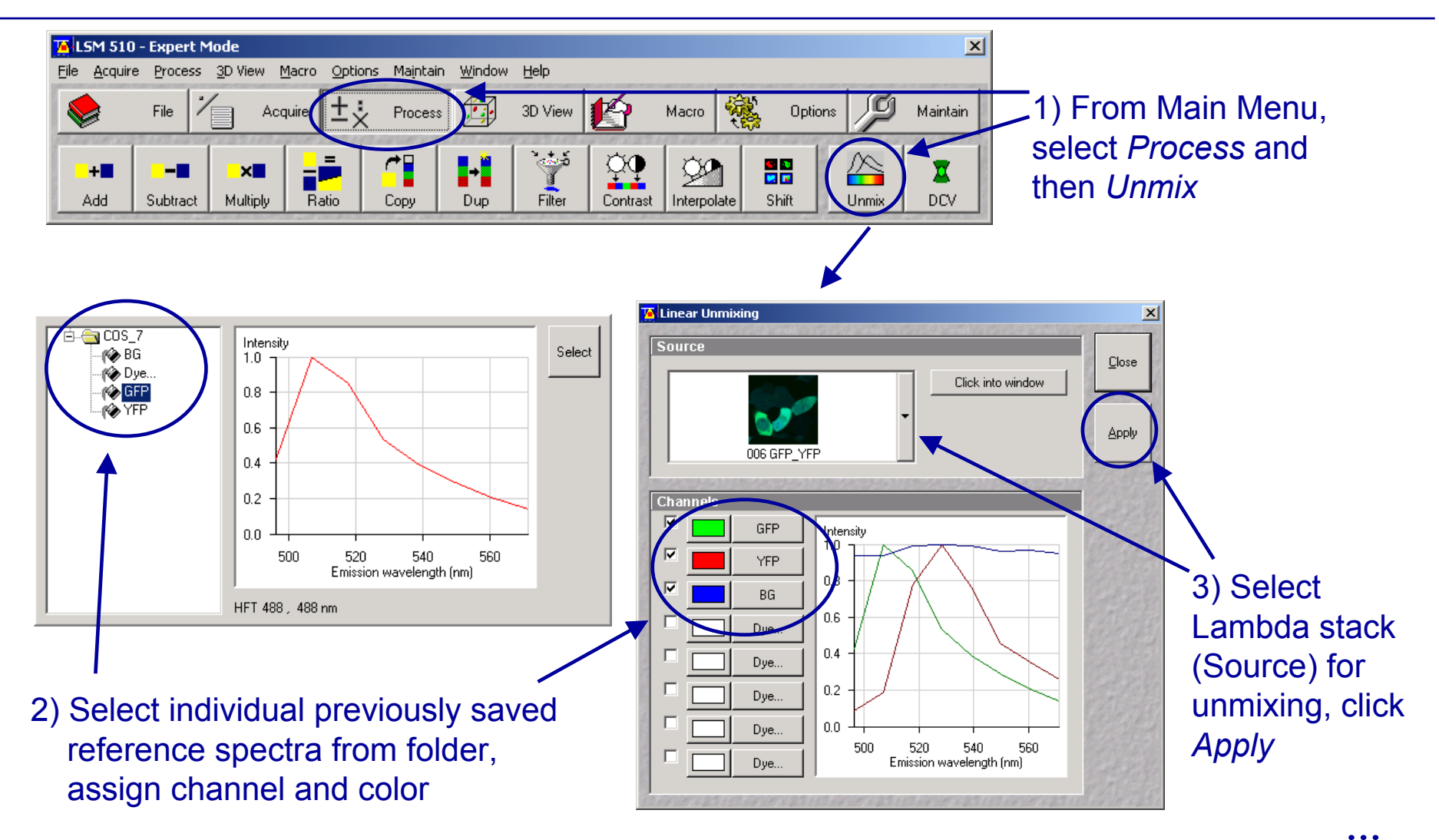

#### **Emission Fingerprinting - using Spectral DB**

Original Lambda stack...

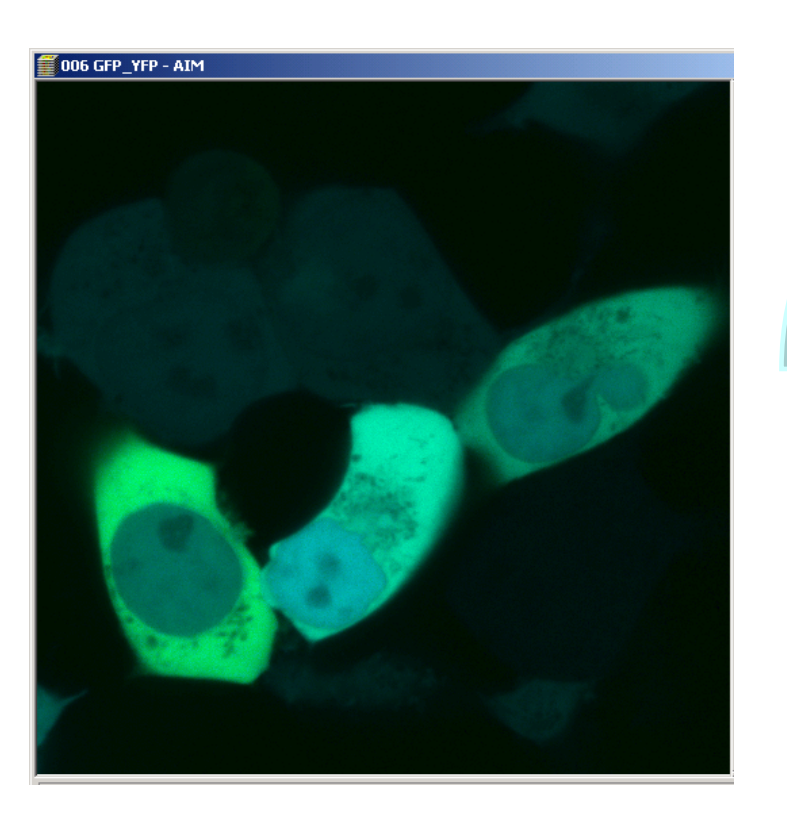

# ...separation into individual channels after linear unmixing

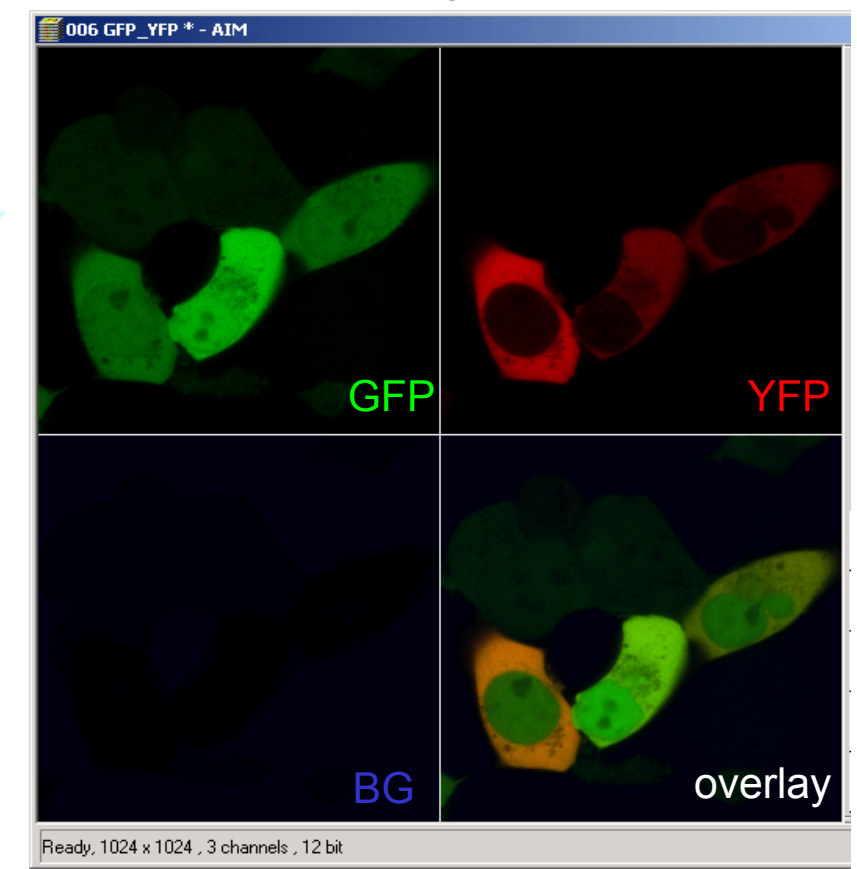

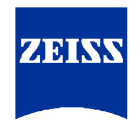

### **Online Fingerprinting**

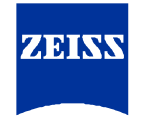

Emission Fingerprinting can be preformed online avoiding the accumulation of possibly unnecessary data (lambda stacks) if reference spectra are available.

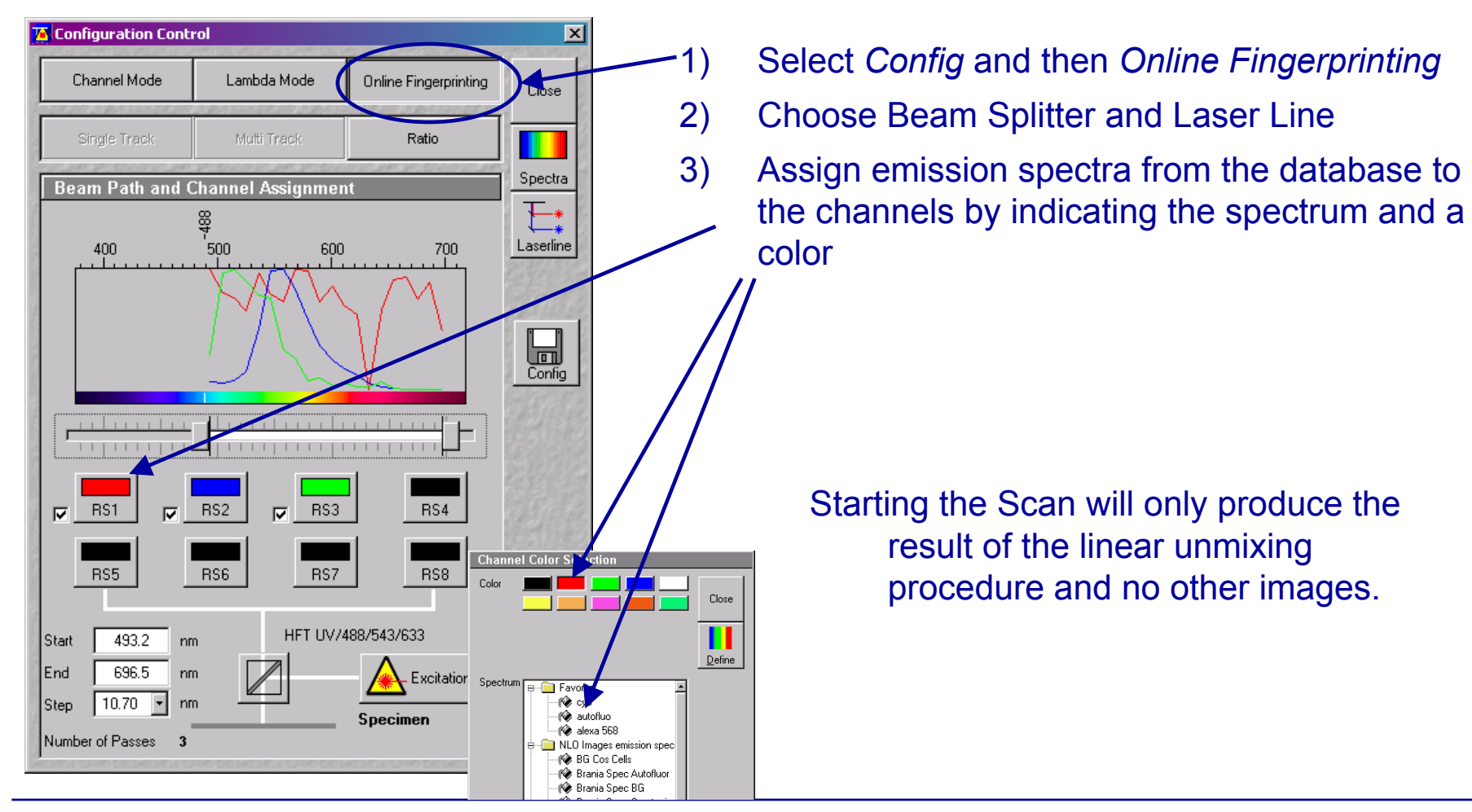

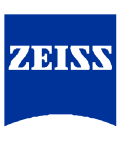

#### **Emission Fingerprinting**

#### What is Emission Fingerprinting?

- 3-step-method for (1) recording, (2) analysis and (3) separation of emission signals in multifluorescence imaging
- Separation of individual emissions based on the recording of spectral signatures and a linear unmixing procedure using reference spectra

#### What is it good for?

- Separation even of fluorochomes with widely overlapping emission spectra
- Separation of fluorochromes that are excited by the same laser line (in singlephoton and multiphoton microscopy)
- Elimination of background- and autofluorescence